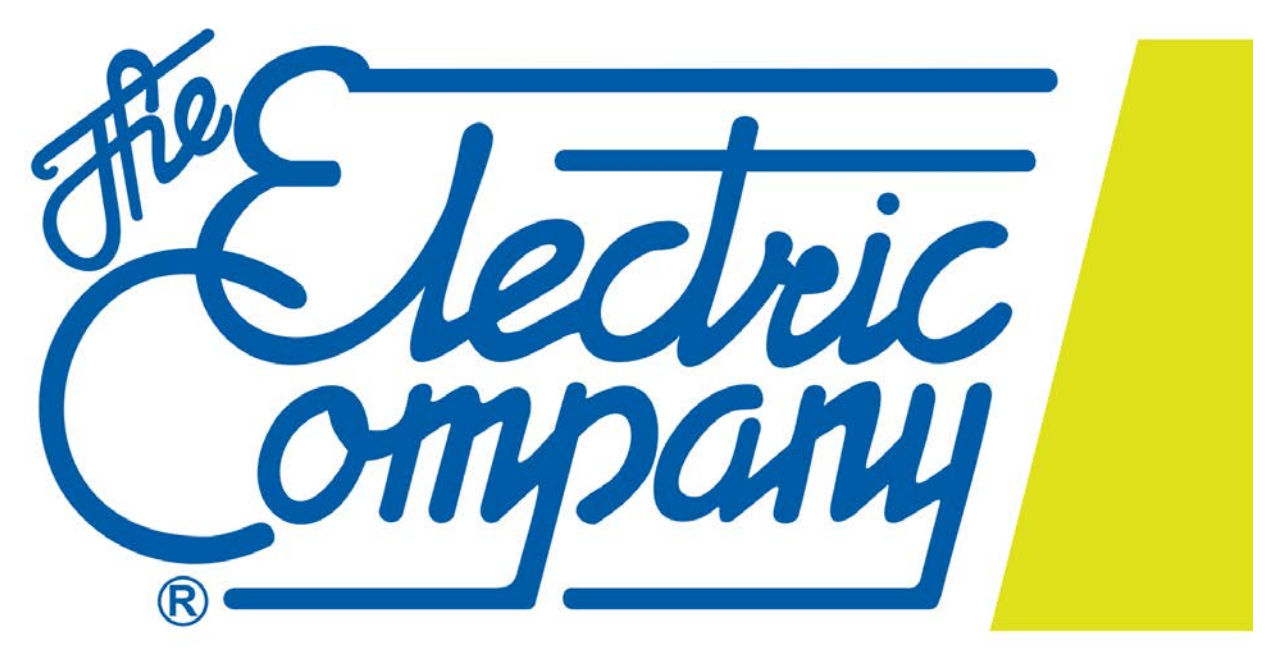

# **El Paso Electric**

## **Online Project Submission Manual**

## EPE Residential, Low Income and Small Commercial Solution Programs

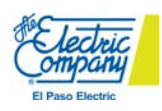

## **Table of Contents**

- 1. Title Page
- 2. Table of Contents
- 3. Welcome Page
- 4. New Users
- 5-9. Getting Started (New Users)
- **10-13.** Existing Users Login refresher and Forgotten Password Assistance

**14-24.** Project Submission for Residential and Low Income Residential Solutions Programs

- 25-32. Project Submission for Small Commercial Solutions Program
- 33-36. Uploading Documents
- 37-38. Terms & Submit (tab)
- **39.** Home Page Review
- 40. Project Details
- **41-51.** Appendix

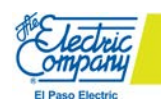

## **CLEAResult**

## Welcome to the El Paso Electric Online Contractor Portal!

The El Paso Electric Online Contractor Portal is a user friendly system used to submit and review all your projects for the Residential, Low Income Residential and Small Commercial Solutions Programs. Ahead of creating your username and password please contact your CLEAResult Program Consultant to provide you with the necessary enrollment and program documents to get you started.

The Residential, Low Income Residential and Small Commercial Solution Programs are Market Transformation Programs offered by El Paso Electric as part of their attempt to cause lasting changes in the market resulting in an increase in energy efficient products, services or practices. The energy efficiency goals are set by the Public Utility Commission of Texas (PUCT) to reduce peak electrical demand.

El Paso Electric contracts with CLEAResult to help implement the Solutions Programs. CLEAResult makes sure projects are processed properly, quality assurance is maintained, and budget and goals are met.

For any questions about the Online Contractor Portal or Program related questions you may contact:

## EPE Residential, Low Income Residential and Small Commercial Solution Programs

## **Delilah Buenrostro**

Program Consultant Direct 915.255.4286 • Mobile 915.929.5228

CLEAResult 915.255.4300 • clearesult.com 5822 Cromo Dr., Suite 201 • El Paso, TX 79912

We change the way people use energy™

#### **EPE Small Commercial Solutions Program**

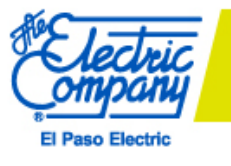

Crystal A. Enoch, PE | <u>El Paso Electric</u> Company Energy Efficiency Program Coordinator P.O. Box 982 | El Paso, Texas 79960 100 N. Stanton Loc 125 - El Paso, Texas 79901 T: (915) 351-4212 | C: (915) 497-7794 | F: (915) 521-4787 crystal.enoch@epelectric.com

#### **Residential and Low Income Residential Solutions Programs**

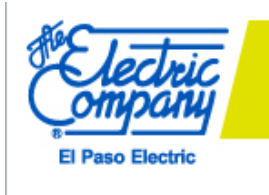

Desmond Machuca, CEA | El Paso Electric Company Energy Efficiency Program Coordinator P.O. Box 982 | El Paso, Texas 79960 T: (915) 543-4178 | C: (915) 487-3634 desmond.machuca@epelectric.com

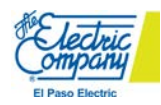

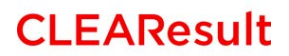

## **New Users**

How to create your online account

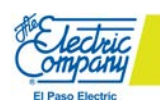

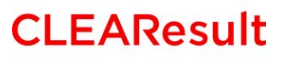

## **Getting Started (New Users)**

Please copy and paste the following URL: <u>https://epe-portal.clearesult.com/contractor</u> to the address bar on your browser. We recommend you bookmark or save this link to your favorites on your browser.

| New Tab                         |      | ×                 |                         | _                      | and the local division of the local division of the local division |                           | -               |
|---------------------------------|------|-------------------|-------------------------|------------------------|----------------------------------------------------------------------------------------------------|---------------------------|-----------------|
| $\leftrightarrow \rightarrow 0$ | G    | https://epe-      | portal.clearesult.com   | /contractor            |                                                                                                    |                           |                 |
| Apps d                          | ст С | LEARTracker C & I | ∮- v9.5.26 Unanet 9.5.2 | 🗋 Texas Energy Efficie | 😵 YouEarnedIt 🛛 🛲 A                                                                                                    | DP 🗋 AHRI Certification D | 🗋 Entergy Arkaı |

## <mark>Log In Screen</mark>

| CONTRACTOR                                                                                                    |
|----------------------------------------------------------------------------------------------------|
| PROJECTS Sign In                                                                                                    |
|                                                                                                    |
| Welcome to the CLEAResult Contractor Portal! This portal provides a fast and easy way to submit and manage your project applications electronically. |
| • Usemame <b>2.</b>                                                                                                    |
| * Password                                                                                                    |
| Remember me?                                                                                                    |
| Sign In     3.       1.     Create Account<br>Forgot Password?                                                                                       |
| Need Help?                                                                                                    |
| CLEAResult 4. Need Help? 888.515.0535                                                                                                    |

- 1. New Users click on Create Account
- 2. Returning Users enter "Username", "Password" and click on the
- 3. If you forgot your password, click on Forgot Password?
- 4. Need Help? Call 888.515.0535 or you may contact your EPE or CLEAResult contacts listed above on page 3.

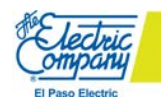

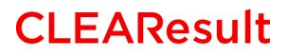

button.

#### Sign up for a new account

| CONTRA               | ACTOR                          |                                  |
|----------------------|--------------------------------|----------------------------------|
| PROJECTS             |                                | a Sign In                        |
| Sign up for a new ac | ccount                         |                                  |
| * Username           | Mike_Tyson                     | User creation requirements here. |
| * Password           |                                |                                  |
| * Confirm Password   |                                |                                  |
| * Email              | Mike_Tyson@clearesult.com      |                                  |
| * Security Question  | Do you love energy efficiency? |                                  |
| * Security Answer    | YesIdo                         |                                  |
|                      | Create Account                 |                                  |
|                      |                                |                                  |
| CLEAResult           |                                | Need Help? 888.515.0535          |

- All Fields with a **RED** asterisk are required to proceed.
- **Username**: Must be 5-10 characters long and include at least one number and one letter.
- **Password**: Must be 10-15 characters long and include at least one number, one letter and one special character (i.e. & or %).
- **Security Question:** Please make sure to enter a question you will remember as this will be used to reset your password if needed.
- **Security Answer:** Please make sure to enter an answer to your security question that only you will know and remember as this will be used to reset your password if needed.

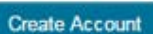

Click on

to proceed to next screen.

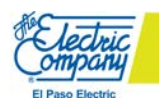

## <mark>My Profile</mark>

| Г           |                      | Your name is not displayed as your profile is not fully created yet. | Vou moulogout horo   |
|-------------|----------------------|----------------------------------------------------------------------|----------------------|
|             |                      | CTOR                                                                 | You may Logout nere. |
|             |                      |                                                                      | K                    |
|             | PROJECTS             | 1 Helio   Profile   Log                                              | out                  |
| F           |                      |                                                                      |                      |
|             | My Profile           |                                                                      |                      |
|             | -                    |                                                                      | -                    |
|             |                      | Hardete Maria Bas file                                               |                      |
|             |                      | Opdate Your Profile                                                  |                      |
|             |                      | First Name *                                                         | _                    |
|             | Profile              | Mike                                                                 |                      |
|             | Change Password      | Last Name *                                                          |                      |
|             |                      | Tyson                                                                |                      |
|             |                      | E-mail *                                                             |                      |
|             |                      |                                                                      | -                    |
| You may Cha | ange your Password h | ere. 9159991111                                                      |                      |
| · · ·       |                      | Company Name                                                         |                      |
|             |                      | Mike Tyson Incorporated                                              |                      |
|             |                      | Address 1                                                            |                      |
|             |                      | 123 Kilowatt St                                                      |                      |
|             |                      | Address 2                                                            | _                    |
|             |                      |                                                                      |                      |
|             |                      | City                                                                 |                      |
|             |                      | El Paso                                                              |                      |
| E E         |                      | State                                                                |                      |
|             |                      | ТХ                                                                   |                      |
|             |                      | Zip Code                                                             | _                    |
|             |                      | 79912                                                                |                      |
|             |                      | Nickname                                                             |                      |
|             |                      | Public Profile Conv                                                  |                      |
|             |                      |                                                                      |                      |
|             |                      |                                                                      |                      |
|             |                      |                                                                      |                      |
|             |                      |                                                                      |                      |
|             |                      |                                                                      |                      |
|             |                      | Title                                                                |                      |
|             |                      |                                                                      |                      |
|             |                      | Web Site                                                             |                      |
|             |                      |                                                                      |                      |
|             |                      |                                                                      |                      |
|             |                      | Update                                                               |                      |
|             |                      |                                                                      |                      |
|             | CLEAResult           | Need Help? 888.515.0535                                              |                      |
|             |                      |                                                                      |                      |
| Thes 1-     |                      |                                                                      |                      |

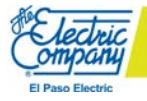

- All Fields with a **RED** asterisk are required to proceed.
- **First Name:** Enter your first name.
- Last Name: Enter your last name.
- E-mail: Auto-generated from previous screen, "Sign up for a new account."
- **Phone Number:** May be entered with or without dashes. It must include the area code followed by a seven digit number.
- **Company Name**: Enter your Company Name here as it is listed on your W-9.
- Address 1: Enter your physical address for your business.
- Address 2: Enter additional address information here such as a suite number or building number
- **City:** Enter the name of the city.
- **State:** Enter the two letter state abbreviation.
- **Zip Code:** Enter the five digit zip code for the address provided.
- Nickname: You may enter a nickname for your profile.
- **Public Profile Copy:** This is currently not being used.
- **Title:** Enter your title in the company.
- Web Site: Enter your company's web site address if applicable.
- Click on Update to proceed to next screen.

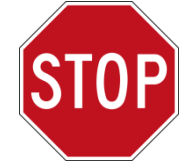

Stop right here! And contact Delilah Buenrostro from CLEAResult at 915-255-4286 or <u>epeincentives@clearesult.com</u> to complete your online account registration. You will receive an email or phone call once you may start submitting projects.

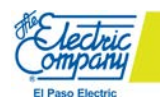

## **CLEAResult**

## <mark>Projects</mark>

|                                                                        | You may update you | r Profile by clicking here. |
|------------------------------------------------------------------------|--------------------|-----------------------------|
| CONTRA Your name is now displayed as your profile is now fully created | 1.                 |                             |
| PROJECTS                                                               |                    | Add Project                 |
| There are no rebates to display.                                       |                    | You may Logout here.        |
| Projects will display here, after you create your first project.       | Need Help? 8       | 388.515.0535                |

- Click on Add Project to create a new project.
- If you did not contact CLEAResult to complete your account registration, you will not be able

to proceed to the next screen after you click on Add Project.

• Proceed to page 14 for residential contractors or to page 25 for small commercial contractors.

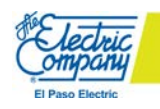

# **Existing Users**

## Login refresher and Forgotten Password Assistance

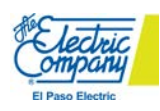

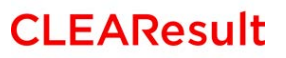

Please copy and paste the following URL: <u>https://epe-portal.clearesult.com/contractor</u> to the address bar on your browser. We recommend you bookmark or save this link to your favorites on your browser.

| New Tab                                  | ×                |                         |                        | and the second |       |                      | -              |
|------------------------------------------|------------------|-------------------------|------------------------|----------------|-------|----------------------|----------------|
| $\leftrightarrow \rightarrow \mathbf{C}$ | https://epe-     | portal.clearesult.com   | /contractor            |                |       |                      |                |
| 🔛 Аррз ст СL                             | EARTracker C & I | ∮~ v9.5.26 Unanet 9.5.2 | 🗋 Texas Energy Efficie | 🚱 YouEarnedIt  | 🔊 ADP | AHRI Certification D | 🗋 Entergy Arka |

#### Log in screen

| CONTR                    | ACTOR                                        |                                                                                    |
|--------------------------|----------------------------------------------|------------------------------------------------------------------------------------|
| PROJECTS                 |                                              | ⊖ Sign In                                                                          |
| Welcome to the CLEARe    | sult Contractor Portal! This portal provides | a fast and easy way to submit and manage your project applications electronically. |
| * Username<br>* Password | Mike_Tyson                                   |                                                                                    |
| Remember me?             |                                              |                                                                                    |
|                          | Sign In                                      |                                                                                    |
|                          | Create Account<br>Forgot Password?           |                                                                                    |
| Need Help?               |                                              |                                                                                    |
| CLEAResult               |                                              | Need Help? 888.515.0535                                                            |

- Username: Enter your "Username."
- Password: Enter your "Password."
- **Remember me? :** Click on the *I* for the system to remember your Username.

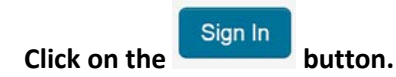

• Forgot Password? : Click on Forgot Password? to reset your password.

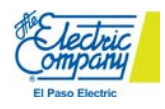

•

## Forgotten Password

| CONTRACTOR                                          |                         |
|-----------------------------------------------------|-------------------------|
| PROJECTS                                            | ⊖ Sign In               |
| Reset your password                                 |                         |
| Username Mike_Tyson     Enter your username to rese | t your password.        |
| Submit                                              |                         |
| CLEAResult                                          | Need Help? 888.515.0535 |

- **Username:** Enter your Username, if you don't remember it please contact us.
- **Click on Submit** to reset password.

| CONTRA             | ACTOR                                                            |
|--------------------|------------------------------------------------------------------|
| PROJECTS           | ⊂ Sign In                                                        |
| Reset your passwor | d                                                                |
| Username           | Mike_Tyson                                                       |
| Question           | Do you love energy efficiency?                                   |
| * Answer           | Yes I do Answer the question correctly to receive your password. |
|                    | Submit                                                           |
|                    |                                                                  |
| CLEAResult         | Need Help? 888.515.0535                                          |

- Answer\*: Enter your Answer to your Question, if you don't remember it please contact us.
- **Click on Submit** to reset password.

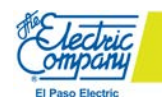

| CONTRACTOR                                                             |                         |
|------------------------------------------------------------------------|-------------------------|
| PROJECTS                                                               | ⊖ Sign In               |
| Reset your password Your password has been sent to your email address. |                         |
| CLEAResult                                                             | Need Help? 888.515.0535 |

- Your password has been sent your email address.
- Click on Sign In in the top right corner.
- This will take you back to the login screen.

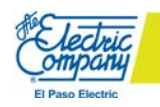

# Project Submission For Residential and Low Income Residential Solution Programs

| Required Cooling Types per Measure and Program |                            |                           |  |  |
|------------------------------------------------|----------------------------|---------------------------|--|--|
| Measure                                        | Refrigerated Air<br>Cooled | Evaporative Air<br>Cooled |  |  |
| Energy Star Windows                            | R L                        | L                         |  |  |
| Solar Screens                                  | R L                        | L                         |  |  |
| Insulation                                     | R L                        | L                         |  |  |
| Duct Sealing                                   | R L                        |                           |  |  |
| Air Infiltration                               | R L                        |                           |  |  |
| HVAC Upgrades                                  | R L                        |                           |  |  |

**R** = Residential Solutions Program

L = Low Income Residential Solutions Program

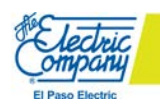

## Program (tab)

| CONTRA            | CTOR                                                                                                    |                    | •                     |
|-------------------|----------------------------------------------------------------------------------------------------|--------------------|-----------------------|
| PROJECTS          |                                                                                                    | 👤 Hello Mike Tyso  | on   Profile   Logout |
| Program Customer  | Equipment Documents                                                                                                    | Terms & Submit     |                       |
| Contractor        | Mike Tyson                                                                                                    |                    |                       |
| Utility           | El Paso Electric Co. 🔹                                                                                                   |                    |                       |
| EPE Meter Number* | S189083908                                                                                                    |                    |                       |
| Utility Account # | 23749378487                                                                                                    | ]                  |                       |
| Program*          | Select<br>El Paso Electric - Low Income<br>El Paso Electric - Residential Solutio<br>El Paso Electric - Small Commercial | ons<br>I Solutions |                       |
| Next              |                                                                                                    |                    |                       |
| CLEAResult        |                                                                                                    | Need Help? 8       | 88.515.0535           |

- All Fields with a BLACK asterisk are required to proceed.
- **Contractor:** Pre-filled with contact's first and last name as entered in the Profile page.
- Utility: Select El Paso Electric Co. from dropdown. This will be the only option.
- EPE Meter Number\*: Enter the first letter of the Meter Manufacturer Name followed by the Meter Number.
- Utility Account #: This is an optional field. Enter utility account # if you have this information.
- **Program\*:** Select the appropriate program from the drop down list. You will only see the programs that you have enrolled in.
- Click on the

Next

button to proceed.

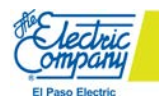

#### Customer (tab)

| CONTRACTOR                                                                                                    |                                                             |
|----------------------------------------------------------------------------------------------------|-------------------------------------------------------------|
| PROJECTS                                                                                                    | 🚊 Hello Milee Tyson   Profile   Log                         |
| Program <u>Customer</u> Equipment Documents Tr                                                                         | erms & Submit                                               |
| Last Name                                                                                                    |                                                             |
| Last                                                                                                    |                                                             |
| Fist Name                                                                                                    |                                                             |
| First                                                                                                    |                                                             |
| Home Phone                                                                                                    |                                                             |
| 9154445555                                                                                                    |                                                             |
| Email                                                                                                    |                                                             |
| Email<br>last.first@noemail.com                                                                                        |                                                             |
| Email Isst.first@noemail.com Installation Location Address 1                                                           | Home Type                                                   |
| Email Itest first@noernal.com Installation Location Address 1 123 Somewhere                                            | Home Type<br>Bingle-Family Home                             |
| Email Isst.first@noemail.com Installation Location Address 1 123 Bornewhere Address 2                                  | Home Type<br>Single-Family Home<br>Rent or Own              |
| Email Est.frst@noerrel.com  Address 1  123 Somewhere  Address 2                                                        | Home Type<br>Single-Family Home T<br>Rent or Own<br>Own T   |
| Email Est.finst@noemail.com                                                                                            | Home Type<br>Single-Family Home<br>Rent or Own<br>Own       |
| Email Est.fiss@noemail.com  Address 1  123 3omewhere  Address 2  Cty  E Paso                                           | Home Type<br>Single-Family Home<br>Rent or Own<br>Own<br>Vm |
| Email Est.fissi@noerrel.com  Address 1  123 Bornewhere  Address 2  Cty B Paso Bate                                     | Home Type<br>Bingle-Family Home<br>Rent or Own<br>Own<br>T  |
| Email  Est.fist@incernel.com  Address 1  123 Bornewhere  Address 2  City  E Paso  State  TX                            | Home Type<br>Single-Family Home<br>Rent or Own<br>Own T     |
| Email Est.frst@noemeil.com  Address 1  123 Bornewhere  Address 2  Cty  B Paso  State  TX  Zp Code                      | Home Type<br>Single-Family Home<br>Rent or Own<br>Own<br>V  |
| Email Est.frst@noemail.com  Address 1  123 Bornewhere  Address 2  CRy  El Paso State TX  Zp Code  79912                | Home Type<br>Single-Family Home ▼<br>Rent or Own<br>Owin ▼  |
| Email Est.fist@incernel.com  Address 1  123 3omewhere  Address 2  Cty  E Paso State TX  Zp Code 79912  County          | Home Type  Single-Family Home  Rent or Own  Own  V          |
| Email Est.frst@noemel.com  Address 1  123 Bornewhere  Address 2  Cty  B Paso State TX Zp Code  75912 County B Paso     | Home Type<br>Single-Family Home   Rent or Own  Own  V       |
| Email  Est.frst@noemail.com  Address 1  123 Bornewhere  Address 2  Cty E Paso  State TX Zp Code  79912  County E Paso  | Home Type<br>Bingle-Family Home ▼<br>Rent or Own<br>Own ▼   |
| Email Est.frst@incernel.com  Address 1  123 Bornewhere  Address 2  Cby  B Paso  State TX  Zp Code 79912  County B Paso | Home Type Bingle-Family Home Rent or Own Oun V              |

- Customer
  - Last Name: Enter the homeowner's last name.
  - First Name: Enter the homeowner's first name.
  - Home Phone: Enter the homeowner's ten digit telephone number with or without dashes.
  - o Email: Enter the homeowner's email address if applicable. (Not required)
- Installation Location
  - Address 1: Enter the installation physical address.
  - Address 2: Enter additional address information if needed.
  - **City:** Enter the city name of the location.

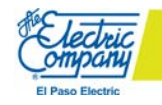

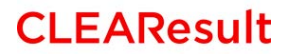

- $\circ~$  State: Enter the two letter abbreviation for the state of the location.
- **Zip Code:** Enter the five digit zip code.
- **County:** Enter the county name.

Next

- **Home Type:** Select from drop down if installation location is a "Single-Family Home" or "Multi-family Home."
- o Rent or Own: Select from drop down, "Own" or "Rent."
- Click on the

button to proceed.

## <mark>Equipment (tab)</mark>

| PROJECTS                                                                                                    |                                                                                           | 👤 Hello Mike Tyson   Profile   Logout |
|----------------------------------------------------------------------------------------------------|-------------------------------------------------------------------------------------------|---------------------------------------|
| Program Customer <mark>Equip</mark>                                                                                                    | <mark>ment</mark> Documents Terms & Submit                                                |                                       |
| Total Project Cost *         5000.0000         Estimated Project         Completion *         12/30/2014         Image: Completion Submitted *         12/30/2014 | Install Date Installed Measure Rebate Amount No measures have been added to your project. | Add Measure                           |
| Previous Next                                                                                                    |                                                                                           |                                       |
| CLEAResult                                                                                                    |                                                                                           | Need Help? 888.515.0535               |

- All Fields with a **RED** asterisk are required to proceed.
- **Total Project Cost\*:** Enter total project cost before deducting the incentive amount. Please note: Total Project Cost must exceed the Total Incentive Amount.
- **Estimated Project Completion\*:** Enter the estimated completion date.
- Application Submitted\*: This will default to the date you are entering the project information.
- Click on Add Measure to add measure information.

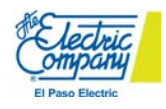

## Add Installed Measure

| PROJECTS               |                          | 👤 Hello Mike Tyson   Profile   Logout |
|------------------------|--------------------------|---------------------------------------|
|                        |                          |                                       |
| Add Installed N        | leasure                  |                                       |
| Measure Configuration: |                          |                                       |
|                        | Air Infiltration:2840    |                                       |
|                        | Duct Sealing:2842        |                                       |
|                        | Energy Star Windows:2843 |                                       |
|                        | Insulation:2841          |                                       |
| CLEAResult             | Solar Screens:2844       | 535                                   |
| CEEARCSUIT             | HVAC:2845                |                                       |
| Maacura Configuration  |                          |                                       |

- Measure Configuration
  - $\circ$  Select from drop down
    - Air Infiltration
    - Duct Sealing
    - Energy Star Windows
    - Insulation
    - Solar Screens
    - HVAC

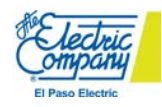

## **CLEAResult**

| PROJECTS               |                       | 👤 Hello Mike Tyson   Profile   Logout |
|------------------------|-----------------------|---------------------------------------|
| Add Installed N        | leasure               |                                       |
| Measure Configuration: | Air Infiltration:2840 | Y                                     |
| Efficient Measure:     | Air Infiltration      |                                       |
| Quantity Installed *   |                       |                                       |
| 1500                   |                       |                                       |
| Cooling Type           |                       |                                       |
| Electric               |                       | ٣                                     |
| Heating Type           |                       |                                       |
| Electric               |                       | <b></b>                               |
| Electric<br>Gas        |                       |                                       |
| 01/06/2015             |                       |                                       |
| Cancel Clear Ad        | d                     |                                       |
|                        |                       |                                       |
|                        |                       |                                       |
|                        |                       |                                       |
| LEAResult              |                       | Need Help? 888.515.0535               |

## Air Infiltration, Duct Sealing, Energy Star Windows, Solar Screens

- All Fields with a **RED** asterisk are required to proceed.
- Efficient Measure: This will be the same as the "Measure Configuration."
- Quantity Installed \*: For Air Infiltration and Duct Sealing: Enter the square footage of the area being affected by the measure. Square footage must be obtained from the El Paso County Central District Appraisal District's website: <a href="http://www.epcad.org/">http://www.epcad.org/</a>. For Energy Star Windows and Solar Screens: Enter the total square footage (ft<sup>2</sup>) of the windows or solar screens being installed.
- **Cooling Type:** Select from dropdown "Gas" or "Electric." Gas refers to Evaporative Cooling and Electric refers to Refrigerated Air conditioning (DX units). <u>Reminder: Duct Sealing and Air Infiltration is</u> not eligible for "Gas" cooled homes and ALL homes in the Residential Program must have "Electric" for the cooling type.
- Heating Type: Select from dropdown "Gas" or "Electric."
- Install Date\*: Enter the date of installation.

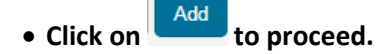

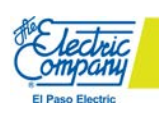

#### **Insulation**

| CONTRACTO                                                  | R               |                                       |
|------------------------------------------------------------|-----------------|---------------------------------------|
| PROJECTS                                                   |                 | 👤 Hello Mike Tyson   Profile   Logout |
| Add Installed Measure Configuration:<br>Efficient Measure: | Insulation:2841 | <b>T</b>                              |
|                                                            | Select          |                                       |

- Measure Configuration: Select Insulation from dropdown.
- Efficient Measure: Select the appropriate pre-installation R-Value range from the dropdown.

| Measure Configuration: | Insulation:2841                        |   |
|------------------------|----------------------------------------|---|
| Efficient Measure:     | Ceiling/Roof Insulation: R-1-4 to R-30 |   |
| Quantity Installed *   |                                        |   |
|                        |                                        |   |
| Cooling Type           |                                        |   |
|                        |                                        | • |
| Heating Type           |                                        |   |
|                        |                                        | • |
| Install Date *         |                                        |   |
|                        |                                        |   |
| Cancel Clear A         | dd                                     |   |

- All Fields with a **RED** asterisk are required to proceed.
- Efficient Measure: Select from the dropdown the applicable pre-existing R-Value range.

| Efficient Measure: | Select                                                                                                    |  |
|--------------------|----------------------------------------------------------------------------------------------------|--|
|                    | Select<br>Ceiling/Roof Insulation: R-15-22 to R-30                                                                                                    |  |
| 3ack               | Ceiling/Roof Insulation: R-0 to R-30<br>Ceiling/Roof Insulation: R-5-8 to R-30<br>Ceiling/Roof Insulation: R-1-4 to R-30<br>Ceiling/Roof Insulation: R-9-14 to R-30 |  |

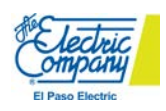

- **Quantity Installed \*:** Enter the square footage of the area being affected by the measure. Square footage must be obtained from the El Paso County Central District Appraisal District's website: <u>http://www.epcad.org/</u>.
- **Cooling Type:** Select from dropdown "Gas" or "Electric." Gas refers to Evaporative Cooling and Electric refers to refrigerated air (DX units). Reminder: ALL homes in the Residential Program must have "Electric" for the cooling type to qualify for incentives.
- Heating Type: Select from dropdown "Gas" or "Electric."
- Install Date\*: Enter the date of installation.
- Click on Add to proceed.

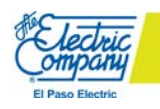

## **HVAC**

| Add Installed Measure   Measure Configuration: HVAC:2845     Please identify the installed (efficient) measure   Manufacturer*   Condenser Model #*   Condenser Model #*   Evaporator Model #*   Evaporator Model #*   SEER (must be 14.5 or greater)*   Air Conditioning BTU/hr (must be 15,000 - 62,999)*                           | ile   Log |
|----------------------------------------------------------------------------------------------------|-----------|
| Measure Configuration:       HVAC2845         Please identify the installed (efficient) measure         Manufacturer*         Condenser Model #*         Condenser Model #*         Evaporator Model #*         SEER (must be 14.5 or greater)*         Air Conditioning BTU/hr (must be 15,000 - 62,999)*         Cancel       Clear |           |
| Please identify the installed (efficient) measure Manufacturer* Condenser Model #* AHRI #* Evaporator Model #* Evaporator Model #* EsteR (must be 14.5 or greater)* Air Conditioning BTU/hr (must be 15,000 - 62,999)* Cancel Clear Next                                                                                              | ·         |
| Condenser Model # *                                                                                                    |           |
| AHRI # *  Evaporator Model # *  SEER (must be 14.5 or greater) *  Air Conditioning BTU/hr (must be 15,000 - 62,999) *  Cancel Clear Next                                                                                                    |           |
| Evaporator Model # *  Evaporator Model # *  SEER (must be 14.5 or greater) *  Air Conditioning BTU/hr (must be 15,000 - 62,999) *  Cancel Clear Next                                                                                                    |           |
| SEER (must be 14.5 or greater) * Air Conditioning BTU/hr (must be 15,000 - 62,999) * Cancel Clear Next                                                                                                    |           |
| Air Conditioning BTU/hr (must be 15,000 - 62,999) *                                                                                                    |           |
| Cancel Clear Next                                                                                                    |           |
|                                                                                                    |           |
|                                                                                                    |           |

- Must be upgrading from existing Refrigerated Air Conditioning unit to a more efficient unit to qualify. *Evaporative Air conversions to Refrigerated Air Conditioning units are not eligible for incentives.*
- Manufacturer\*: Enter the Manufacturer Name.
- Condenser Model #\*: Enter the Condenser Model #.
- **AHRI #\*:** Enter the AHRI # from which may be obtained from The AHRI website: <u>https://www.ahridirectory.org/ahridirectory/pages/home.aspx</u>.
- Evaporator Model #\*: Enter the Evaporator Model #.
- SEER (must be 14.5 or greater)\*: Enter the SEER obtained from the AHRI website or from the specification sheet.
- Air Conditioning BTU/hr (must be 15,000 62,999)\*: Enter the BTU/hr for unit. The unit must range from 1.5 tons to 5 tons in order to qualify for incentives. (Multiply tonnage by 12,000 to obtain BTU/hr)

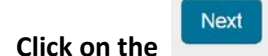

button to proceed.

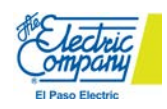

| j   |           |
|-----|-----------|
| ion |           |
|     | •         |
|     |           |
|     | •         |
|     |           |
| 5   | 5<br>tion |

- **Cooling Type:** Select from dropdown "Gas" or "Electric." Gas refers to Evaporative Cooling and Electric refers to Refrigerated Air (DX units).
- Heating Type: Select from dropdown "Gas" or "Electric."
- Install Date\*: Enter the date of installation.
- Click on Add to proceed.

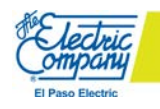

| PROJECTS                           |                |                                        | 👤 Hello Mike Tyson   | Profile   |
|------------------------------------|----------------|----------------------------------------|----------------------|-----------|
| rogram Customer <mark>Equip</mark> | ment Documents | Terms & Submit                         | Click to Remove Me   | easure    |
| Total Project Cost *               | Install Date   | Installed Measure                      | Rebate Amount        |           |
| 5000.00                            | Edit 1/6/2015  | Air Infiltration                       | \$195.00 Remove      |           |
| Estimated Project<br>Completion *  | Edit 1/6/2015  | Ceiling/Roof Insulation: R-1-4 to R-30 | \$0.00 Remove        |           |
| 01/06/2015                         | Edit 1/6/2015  | RBT-289262_Carrier_HD1893789978        | \$0.00 Remove        |           |
| Application Submitted *            |                |                                        |                      |           |
| 01/06/2015                         | Click to Ec    | lit Measure                            | Add                  | d Measure |
|                                    |                |                                        | Click to Add Measure |           |
|                                    |                |                                        |                      |           |

- Review you entered all Equipment information properly.
- Click on Next to proceed.

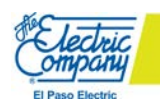

# Project Submission for Small Commercial Solutions Program

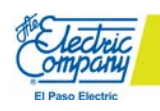

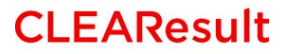

| PROJECTS                                                                                                    |                  |                         | <u>T reno mike</u>                                                       | - year prome progra                                       |                                                                      |
|----------------------------------------------------------------------------------------------------|------------------|-------------------------|--------------------------------------------------------------------------|-----------------------------------------------------------|----------------------------------------------------------------------|
| Program <u>Customer</u> Equipment Docu                                                                                                    | uments Terms & S | ubmit                   |                                                                          |                                                           |                                                                      |
| Customer / Applicant Informati                                                                                                    | tion             |                         |                                                                          |                                                           |                                                                      |
| Business Name *                                                                                                    | Co               | ntact Last Name *       |                                                                          |                                                           |                                                                      |
| Tax ID Number                                                                                                    | Co               | ntact First Name *      |                                                                          |                                                           |                                                                      |
| Street *                                                                                                    | En               | nail                    |                                                                          |                                                           |                                                                      |
| Street 2                                                                                                    |                  | sings Phone *           |                                                                          |                                                           |                                                                      |
| Street 2                                                                                                    |                  | siness mone             |                                                                          |                                                           |                                                                      |
| City *                                                                                                    | Ma               | bile Phone              |                                                                          |                                                           |                                                                      |
| State *                                                                                                    | Ho               | me Phone                |                                                                          |                                                           |                                                                      |
| Zip *                                                                                                    |                  |                         |                                                                          |                                                           |                                                                      |
|                                                                                                    |                  |                         |                                                                          |                                                           |                                                                      |
| Installation Location                                                                                                    |                  |                         |                                                                          |                                                           | ]                                                                    |
| Installation Location                                                                                                    |                  | If t<br>Cu<br>che       | he Installation<br>stomer/Applica<br>eck box to pref                     | Location is<br>ant Inform<br>ill the Insta                | s the same as<br>ation, click or<br>allation Locati                  |
| Installation Location                                                                                                    |                  | lf t<br>Cu<br>cho<br>Do | he Installation<br>stomer/Applica<br>eck box to pref<br>n't forget to er | Location is<br>ant Inform<br>ill the Insta<br>nter the Bu | s the same as<br>ation, click or<br>allation Locati<br>uilding Name! |
| Installation Location Same as maiing address Building Name * Street 1 * City *                                                                                                    |                  | lf t<br>Cu<br>cho<br>Do | he Installation<br>stomer/Applica<br>eck box to pref<br>n't forget to er | Location is<br>ant Inform<br>ill the Insta<br>nter the Bu | s the same as<br>ation, click or<br>allation Locat<br>iilding Name!  |
| Installation Location                                                                                                    |                  | If t<br>Cu<br>cho<br>Do | he Installation<br>stomer/Applica<br>eck box to pref<br>n't forget to er | Location is<br>ant Inform<br>ill the Insta<br>nter the Bu | s the same as<br>ation, click or<br>allation Locat<br>uilding Name!  |
| Installation Location  Same as mailing address Building Name *  Street 1 *  City *  City *  Zip Code *                                                                                                    |                  | If t<br>Cu<br>cho<br>Do | he Installation<br>stomer/Applica<br>eck box to pref<br>n't forget to er | Location is<br>ant Inform<br>ill the Insta<br>nter the Bu | s the same as<br>ation, click or<br>allation Locat<br>uilding Name!  |
| Installation Location  Same as maling address Bulding Name *  Street 1 *  City *  City *  Zip Code *  Bulding Information Construction Type *                                                                                                    |                  | If t<br>Cu<br>che<br>Do | he Installation<br>stomer/Applica<br>eck box to pref<br>n't forget to er | Location is<br>ant Inform<br>ill the Insta<br>nter the Bu | s the same as<br>ation, click or<br>allation Locat<br>ilding Name!   |
| Installation Location  Same as mailing address Building Name *  Street 1*  City *  City *  Difference in the second second secon |                  | lf t<br>Cu<br>ch<br>Do  | he Installation<br>stomer/Applica<br>eck box to pref<br>n't forget to er | Location is<br>ant Inform<br>ill the Insta<br>nter the Bu | s the same as<br>ation, click or<br>allation Locati<br>iilding Name! |

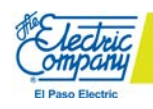

- All Fields with a **RED** asterisk are required to proceed.
- Building Information Construction Type\*: Select from Retrofit or New Construction.
- **Building Type\*:** Select proper building type.
- Click on Next to proceed.

#### Equipment (tab)

| PROJECTS                                                                                                    |                                                                                           | 👤 Hello Mike Tyson   Profile   Logout |
|----------------------------------------------------------------------------------------------------|-------------------------------------------------------------------------------------------|---------------------------------------|
| Program Customer <mark>Equip</mark>                                                                                                    | o <mark>ment</mark> Documents Terms & Submit                                              |                                       |
| Total Project Cost *         5000.0000         Estimated Project         Completion *         12/30/2014         Application Submitted *         12/30/2014 | Install Date Installed Measure Rebate Amount No measures have been added to your project. | Add Measure                           |
| Previous Next                                                                                                    |                                                                                           |                                       |

- All Fields with a **RED** asterisk are required to proceed.
- **Total Project Cost\*:** Enter total project cost before deducting the incentive amount. Please note: Total Project Cost must exceed the Total Incentive Amount.
- Estimated Project Completion\*: Enter the estimated completion date.
- Application Submitted\*: This will default to the date you are entering the project information.
- Click on Add Measure to add measure information.

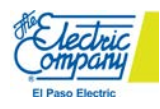

#### Add Installed Measure

|                                                                 | R                            |                                   |
|-----------------------------------------------------------------|------------------------------|-----------------------------------|
| PROJECTS                                                        |                              | L Hello Mike Tyson   Profile   Lo |
| Add Installed I                                                 | Aasura                       |                                   |
| Add Installed I                                                 | Reasure                      | •                                 |
| Add Installed I<br>Measure Configuration:<br>Efficient Measure: | Roofing:4122<br>Roofing:4122 |                                   |

- Measure Configuration: Select measure from dropdown list.
- Please note: Roofing is only eligible for incentives for Retrofit projects and not for New Construction.

#### Energy STAR Roof

| PROJECTS               |                  | 👤 Hello Mike Tyson   Proti |
|------------------------|------------------|----------------------------|
| Add Installed I        | Neasure          |                            |
| Measure Configuration: | Roofing:4122     | X                          |
| Efficient Measure:     | ENERGY STAR Roof |                            |
| Entered kW Savings *   |                  |                            |
| Entered kWh Savings *  |                  |                            |
| Install Date *         |                  |                            |
| Cancel Clear Ad        | d                |                            |

- All Fields with a RED asterisk are required to proceed.
- Entered kW Savings\*: Contact CLEAResult for kW savings for Roofing.
- Entered kWh Savings\*: Contact CLEAResult for kWh savings for Roofing.
- Install Date\*: Enter date of installation.

Click on Add to proceed.

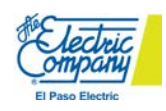

## <mark>Lighting</mark>

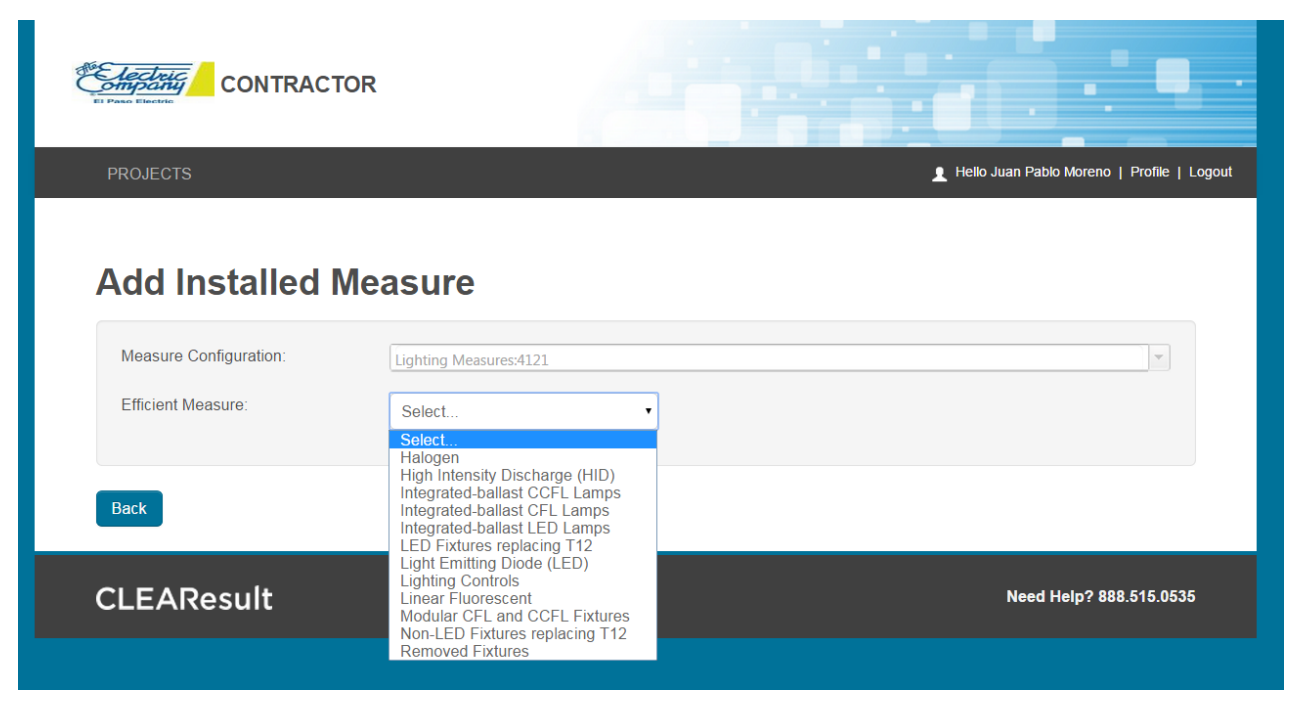

- Efficient Measure: Select from dropdown the most closely associated measure to the scope of work of the lighting project. Most commonly used selections should the following:
  - Integrated-ballast CCFL Lamps
  - Integrated-ballast CFL Lamps
  - Integrated-ballast LED Lamps
  - Light Emitting Diode (LED)
  - Linear Fluorescent
  - Modular CFL and CCFL Fixtures

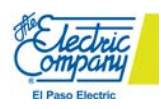

| CONTRACT               | OR                     |                                     |
|------------------------|------------------------|-------------------------------------|
| PROJECTS               |                        | 🚊 Hello Juan Pablo Moreno   Profile |
| Add Installed I        | leasure                |                                     |
| Measure Configuration: | Lighting Measures:4121 | ×                                   |
| Efficient Measure:     | Linear Fluorescent     |                                     |
| Entered kWh Savings *  |                        |                                     |
| Peak Period            |                        | •                                   |
| Cancel Clear Ad        | d                      |                                     |
|                        |                        |                                     |
| Back                   |                        |                                     |
|                        |                        |                                     |

- All Fields with a **RED** asterisk are required to proceed.
- Entered kW Savings\*: Enter kW savings obtained from Lighting Survey Form (LSF).
- Entered kWh Savings\*: Enter kWh savings obtained from Lighting Survey Form (LSF).
- **Peak Period:** Select from dropdown "Summer" for interior lighting and "Winter" for exterior lighting. Please Note: If you have an LSF with both interior and exterior lighting you will need to submit two separate measures.
- Install Date\*: Enter date of installation.
- Click on Add to proceed.

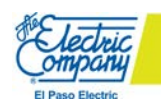

## <mark>HVAC</mark>

| CONTRACT                             | OR                                                                                                    |                                              |
|--------------------------------------|----------------------------------------------------------------------------------------------------|----------------------------------------------|
| PROJECTS                             |                                                                                                    | 👤 Helio Juan Pablo Moreno   Profile   Logout |
| Add Installed Measure Configuration: | HVAC:4120                                                                                                    | Y                                            |
| Efficient Measure:                   | Select  Select  Chiller Air Cooled - Centrifugal Chiller Air Cooled - Screw/Scroll/Reciprocating Chiller Water Cooled - Centrifugal Chiller Water Cooled - Screw/Scroll/Reciprocating HVAC-DX/Heat Pump Room AC/HP |                                              |
| CLEAResult                           |                                                                                                    | Need Help? 888.515.0535                      |

• Efficient Measure: Select from dropdown appropriate measure based on scope of work.

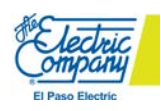

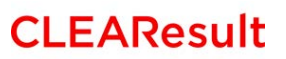

| leasure Configuration: | HVAC:4120         |   |
|------------------------|-------------------|---|
| Efficient Measure:     | HVAC-DX/Heat Pump |   |
| Entered kW Savings *   |                   |   |
| Entered kWh Savings *  |                   |   |
| Manufacturer           |                   |   |
| Model                  |                   |   |
| Serial #               |                   |   |
| Replacement Type       |                   |   |
| Install Date *         |                   | • |
| Cancel Clear Ad        | a                 |   |
| Cancel Clear Ad        | d                 |   |

- All Fields with a RED asterisk are required to proceed.
- Entered kW Savings \*: Enter the kW savings from the ACE form.
- Entered kWh Savings \*: Enter the kWh savings from the ACE form.
- **Manufacturer:** Input the manufacturer name from the unit or nameplate.
- **Model:** Input the model number from the nameplate. This information is needed to obtain tonnage of unit.
- Serial #: Input the serial # obtained from the nameplate. This information is needed to obtain the age of the unit.
- **Replacement Type:** From the dropdown select:
  - o Chillers
    - Early Retirement: 1979 now
    - Replacement on Burnout: 0-1979 or unknown or unit is not operational
  - o DX Units
    - Early Retirement: unit age is from 1990 now
    - Replacement on Burnout: unit age is from 0-1979 or unknown or unit is not operational
- Install Date \*: Enter installation date.

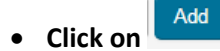

to proceed.

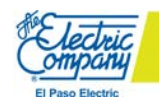

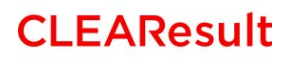

# **Uploading Documents**

How to upload documents and naming conventions

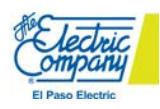

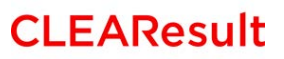

## Documents (tab)

| PROJECTS                                                                             | 👤 Hello Mike Tyson   Profile   Logout |
|--------------------------------------------------------------------------------------|---------------------------------------|
| Program Customer Equipment <u>Documents</u> Terms & Submit                           |                                       |
| Uploaded Documents                                                                   |                                       |
| File         Description           No documents have been added to your project.     |                                       |
| Upload Another Document<br>Supported File formats: pdf,png.jpg,bmp,xls,csv<br>Select |                                       |
| Upload<br>Previous Next                                                              |                                       |

• Select: Click here to select the document you want to upload.

| Droanize  New folder             |                                                       |                    |                   |                 |           |             |         |
|----------------------------------|-------------------------------------------------------|--------------------|-------------------|-----------------|-----------|-------------|---------|
| Organize 🔻 New folder            |                                                       |                    | Search Docu       | ments           | 9         |             |         |
|                                  |                                                       |                    |                   | ····            | 0         | rkansas, In | 🗋 South |
| Desktop                          | Documents library<br>Includes: 3 locations            |                    | Arran             | ge by: Folder 🔻 |           | Logout      |         |
| Recent Places                    | Name                                                  | Date modified      | Туре              | Size            | ~         |             |         |
| Enclose Engineering              | P 2015 Contractor Training                            | 1/6/2015 5:17 AM   | Microsoft DowerD  | 2 520 VD        |           |             |         |
| EPE 2014 EOL List                | 25201004007 0 MPN 6 2 12 Pay 6 INIS500 0 His Card (1) | 1/6/2015 5:04 AM   | Adobe Acrobat D   | 3,330 ND        |           |             |         |
| Comple Company Among Among       | 2015 PES LIP DD. Des 12214 Notes                      | 1/6/2015 4-21 AM   | Microsoft DowerD  | 2 552 VD        | =         |             |         |
| El Dana Electric SCOPE           | Morning 2014 RES LIP DD 12512 Final                   | 1/6/2015 4:51 AIVI | Microsoft PowerP  | 1 126 VP        |           |             |         |
| 2014 Brojects                    | Contractor Portal Training Manual 1.06                | 1/6/2015 3:56 AM   | Microsoft Word D  | 13 152 VD       |           |             |         |
| EDE LID Per & Sm Com             | Conv of epe 2014 lef 250rows                          | 12/30/2014 2:11 DM | Microsoft Word D  | 050 KB          |           |             |         |
| El Para Electric CoolSaver       | Copy of Epe_2014_Isi_2010Ws                           | 12/30/2014 2:11 PM | Microsoft Word D  | 6 005 KB        |           |             |         |
| Toom Mastings                    | Bortal Feedback                                       | 12/30/2014 11:08   | Outlook Item      | 2 706 KB        |           |             |         |
| Intern Training                  | Rehate Intake Notes                                   | 12/10/2014 2:59 PM | Microsoft Word D  | 2,730 KB        |           |             |         |
| 2014 C&I Marketing Push          | 12-10-14 Delilab Metrics EPE Revised                  | 12/10/2014 2:15 PM | Microsoft Word D. | 20 KB           |           |             |         |
| EPE Comm SCORE Program Documents | Office Supply List                                    | 12/10/2014 10:41   | Microsoft Word D  | 16 KB           |           |             |         |
| EPE Cosh Management Form Docr    | Client Meeting Metrics dh                             | 12/10/2014 10:22   | Microsoft Word D  | 18 KB           |           |             |         |
| Tevas Engineering (2)            | 16 kitt insul docs                                    | 11/14/2014 4·21 PM | Adobe Acrobat D   | 53 KB           |           |             |         |
| luan Moreno                      | ChatLog EPE Pulse Training 2014 11 14 14 42           | 11/14/2014 2:42 PM | Rich Text Format  | 1 KB            |           |             |         |
| Juan Woleno                      | 2015 Planning Meeting, SCORE SmComm RES LIR           | 11/14/2014 1:35 AM | Microsoft Excel W | 14 KB           |           |             |         |
| 🔁 Librarier                      | Small Comm Program Timelines                          | 11/14/2014 12:44   | Microsoft Word D  | 17 KB           |           |             |         |
|                                  | EPE SCORE Program Timelines                           | 11/14/2014 12:44   | Microsoft Word D  | 17 KB           |           |             |         |
| Music +                          | HVAC Tune Up Report _db_11_13                         | 11/13/2014 9:03 PM | Microsoft Excel W | 24 KB           | -         |             |         |
| File name:                       |                                                       |                    | ✓ All Files       |                 | •         |             |         |
|                                  |                                                       |                    | 0000              | Cancel          | 5 🛛       |             |         |
|                                  |                                                       |                    | Open              | Cancer          |           |             |         |
| Previous                         | Next                                                  |                    |                   | _               |           |             |         |
|                                  |                                                       |                    |                   |                 |           |             |         |
|                                  |                                                       |                    |                   |                 |           |             |         |
| CLEAR                            | Result                                                |                    |                   | Need Help? 88   | 8.515.053 | 5           |         |

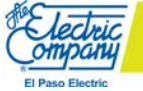

## **CLEAResult**

• Select the document you would like to Upload.

| Program Customer Equipment Documents                                                                                                    | Terms & Submit |
|----------------------------------------------------------------------------------------------------|----------------|
| Uploaded Documents                                                                                                    |                |
| File         Description           No documents have been added to your project.                                                                        |                |
| Upload Another Document<br>Supported File formats: pdf,png.jpg,bmp,xls,csv<br>• Office Supply List.docx Remove<br>Description: Pre Inspection<br>Select |                |
| Upload                                                                                                    |                |
| Previous                                                                                                    |                |

- **Description:** Enter a description for the document being uploaded.
  - a. **Pre Inspection** Pre-installation Photos or Field notes
  - **b.** Supporting Docs Specification Sheets, Invoice, Incentive Reservation Forms, Calculators, etc.
  - c. Post Inspection Post-installation Photos
- Click Upload to finish uploading your selected document

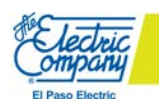

| ogram Customer          | Equipment <u>Documents</u>                     | Terms & Submit  |                   |
|-------------------------|------------------------------------------------|-----------------|-------------------|
| Uploaded Docume         | ents                                           | To remove a doc | ument click here. |
| File                    | Description                                    |                 |                   |
| Office Supply List.docx | Pre Inspection Remove                          |                 |                   |
| Supported File formats  | ccument<br>: pdf,png.jpg,bmp,xls,csv<br>Select |                 |                   |
| Upload                  |                                                |                 |                   |
|                         |                                                |                 |                   |

- Once you click on **Upload** your document will be saved on the system.
- Click on Next to proceed.

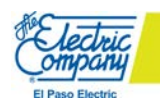

## <mark>Terms & Submit (tab)</mark>

| Customer / I                                                                                                    | nstallation Location                                                                                                    |                                                                                                    |                                                                                   | Contr                                                                                                    | actor                                                                                                    |                                                                                                    |
|----------------------------------------------------------------------------------------------------|----------------------------------------------------------------------------------------------------|----------------------------------------------------------------------------------------------------|-----------------------------------------------------------------------------------|----------------------------------------------------------------------------------------------------|----------------------------------------------------------------------------------------------------|----------------------------------------------------------------------------------------------------|
| First Last<br>23749378487                                                                                                    |                                                                                                    |                                                                                                    |                                                                                   | Mike Ty<br>123 Kik<br>El Paso                                                                                    | son<br>owatt St<br>o, TX 79912                                                                             |                                                                                                    |
| Project Savir                                                                                                    | ngs Summary                                                                                                    |                                                                                                    |                                                                                   |                                                                                                    |                                                                                                    |                                                                                                    |
| Total Project (                                                                                                    | Cost:                                                                                                    | \$5,000.00                                                                                                    |                                                                                   | Estimated KV                                                                                                    | N Savings:                                                                                                 | 0                                                                                                    |
| Total Project P                                                                                                    | Rebate:                                                                                                    | 0                                                                                                    |                                                                                   | Estimated K                                                                                                    | Wh Savings:                                                                                                | 0                                                                                                    |
| Scope of Wo                                                                                                    | rk                                                                                                    |                                                                                                    |                                                                                   |                                                                                                    |                                                                                                    |                                                                                                    |
| Install Date                                                                                                    | Installed Measure                                                                                                    |                                                                                                    | Rebate                                                                            | kW Savings                                                                                                    | kWh Savings                                                                                                |                                                                                                    |
| 1/8/2015                                                                                                    | Air Infiltration                                                                                                    |                                                                                                    | \$195.00                                                                          |                                                                                                    |                                                                                                    |                                                                                                    |
| 1/8/2015                                                                                                    | Ceiling/Roof Insulation: F                                                                                                    | R-1-4 to R-30                                                                                                    | \$0.00                                                                            |                                                                                                    |                                                                                                    |                                                                                                    |
| 1/6/2015                                                                                                    | RBT-289262_Carrier_H                                                                                                    | D1893789978                                                                                                    | \$0.00                                                                            |                                                                                                    |                                                                                                    |                                                                                                    |
| Acknowledge<br>Thereby certify<br>1. The inform<br>2. All rules of<br>3. Thave real<br>a site insp<br>piece of er<br>and dispon<br>() certify that the | ement<br>y that:<br>nation contained in this app<br>of this incentive application 1<br>id and understand the Tern<br>vection by a program or utili<br>quipment. I hereby agree to<br>vsal of equipment (and relat<br>ave read, understood and a | olication is accura<br>have been follow<br>ns and Conditions<br>ty representative.<br>o indemnify, hold<br>ted materials) cov<br>gree to the terms | te and co<br>ed.<br>s included<br>l underst<br>harmless<br>vered herr<br>and conc | mplete.<br>I with this applic<br>and that I am no<br>and release the<br>ein, including lia<br>ditions listed abo | ation. I agree to v<br>t allowed to rece<br>e utility from any a<br>bility from any in<br>we and that I am | verification of equipment installation which may ind<br>ive more than one incentive from this program on<br>actions or claims in regard to the installation, oper<br>cidental or consequential damages.<br>I authorized to sign on behalf of the participant. |
|                                                                                                    | _                                                                                                    |                                                                                                    |                                                                                   |                                                                                                    |                                                                                                    |                                                                                                    |

- Click on the check box to agree to the Acknowledgement.
- Click on Submit to proceed.

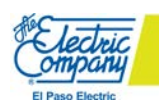

## Project Submitted

| OJECTS                                   | 🛓 Hello Mike Tyson   P | nofile |
|------------------------------------------|------------------------|--------|
|                                          |                        |        |
| have successfully submitted your project | t                      |        |
| Rebate Tracking ID                       | Date Submitted         |        |
| RBT-289262                               | 01/08/2015             |        |
| Last Name                                | Account Name           |        |
| Last                                     |                        |        |
| First Name                               |                        |        |
| First                                    |                        |        |
| Building Name                            | City                   |        |
|                                          | El Paso                |        |
| Address 1                                | Zip Code               |        |
| 123 Somewhere                            | 79912                  |        |
| Address 2                                | State                  |        |
|                                          | ТХ                     |        |

- You have successfully submitted your project.
- Click on Projects on the top to view all your pending and paid projects.

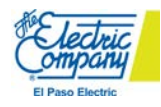

| Projec                   | <mark>ts (tab)</mark>  | View your project summary by   |                                             |                  |          |                |
|--------------------------|------------------------|--------------------------------|---------------------------------------------|------------------|----------|----------------|
|                          | PROJECTS               |                                |                                             |                  |          | clicking here. |
| View your proje<br>here. | ect detail by clicking |                                |                                             |                  |          | Q Add Project  |
|                          | Rebate ID              | Application<br>Received Date 🛧 | Program                                     | Created Location | Stage 🕹  |                |
|                          | RBT-289262             | 01/06/2015                     | El Paso Electric - Residential<br>Solutions | 123 Somewhere    | UNDERWAY |                |
|                          |                        |                                |                                             |                  |          |                |

- Your projects will be listed here.
- **Rebate ID:** This is the project specific number. If you have any questions about a particular project always have this number available.
- Application Received Date: Date your application/project was received.
- **Program:** Program project was submitted under.
- Created Location: Customer address.
- **Stage:** Stage project is in.
  - o Saved Application in process but not submitted.
  - Underway Application has been submitted and project is in process, but has not been reviewed by CLEAResult.
  - Qualify Project is in review by CLEAResult.
  - NIGO (Not in Good Order) Project standing prevents it from moving forward due to a discrepancy. For example: missing paperwork, unqualified measure, unqualified client.
  - Payment Project has been approved and submitted for incentive payment.

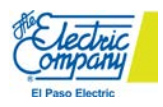

## Project Details

| oject Detai            | IS                     |     |                         |          |              |                      |
|------------------------|------------------------|-----|-------------------------|----------|--------------|----------------------|
| Rebate ID              | Submit Date            | s   | Suppo                   | ortina ( | )ocuments    |                      |
| RBT-289262             | 01/08/2015             | ) r |                         |          |              |                      |
| Total Project Cost     | Est Project Completion | _   | File N                  | lame     |              |                      |
| \$5,000.00             | 01/08/2015             | ) L | Office Supply List.docx |          |              |                      |
| Customer/Accountholder |                        | Ir  | nstal                   | led Mea  | asures       |                      |
| Account Name           | Address 1              | _ [ |                         | Rebate   | Install Date | Installed Measur     |
|                        |                        | J   | >                       | \$195.00 | 1/6/2015     | Air Infiltration:284 |
| EPE Meter Number       | Address 2              | _ [ | >                       | \$0.00   | 1/6/2015     | HVAC:2845            |
| S 189083908            |                        | -   |                         |          |              |                      |
| Account Number         | City                   | _   | ,                       | \$0.00   | 1/6/2015     | Insulation: 2841     |
| 23749378487            |                        | j   |                         |          |              |                      |
| First Name             | State                  |     |                         |          |              |                      |
| First                  |                        |     |                         |          |              |                      |
| Last Name              | ZipCode                |     |                         |          |              |                      |
| Last                   |                        | ]   |                         |          |              |                      |
| Business Phone         |                        |     |                         |          |              |                      |
| Home Phone             |                        |     |                         |          |              |                      |
| 9154445555             |                        |     |                         |          |              |                      |
| Email                  |                        |     |                         |          |              |                      |
| last.first@noemail.com |                        |     |                         |          |              |                      |
| Installation Location  |                        |     |                         |          |              |                      |
| Building Name          | Building Type          |     |                         |          |              |                      |
|                        | Single-Family Home     |     |                         |          |              |                      |
| Address 1              | Rent or Own            |     |                         |          |              |                      |
| 123 Somewhere          | Own 🔻                  |     |                         |          |              |                      |
| Address 2              | Construction Type      |     |                         |          |              |                      |
|                        | •                      |     |                         |          |              |                      |
| City                   |                        |     |                         |          |              |                      |
| El Paso                |                        |     |                         |          |              |                      |
| State                  |                        |     |                         |          |              |                      |
| ТХ                     |                        |     |                         |          |              |                      |
|                        |                        |     |                         |          |              |                      |

• Provides overall project summary of a specific project.

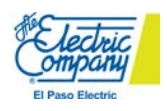

# Appendix

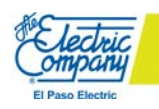

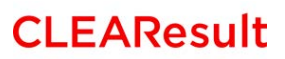

**Required pictures/documents for ALL projects:** 

• Photo of meter:

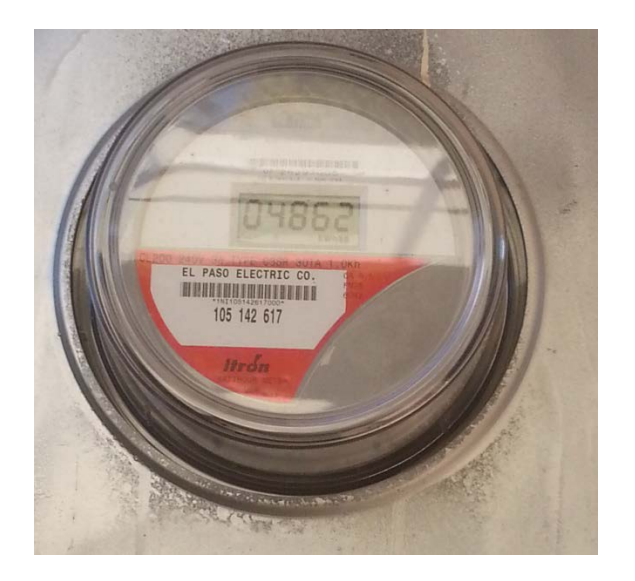

• Invoice with El Paso Electric incentive as a line item and deducted from total:

| Your C                                                                 | ompany, Inc.                           |                                                                                                    |                                                                                                    | INVOICE                          |  |
|------------------------------------------------------------------------|----------------------------------------|----------------------------------------------------------------------------------------------------|----------------------------------------------------------------------------------------------------|----------------------------------|--|
| Address<br>City, State, ZI                                             | ldress<br>ty. State, ZIP (555) 555-555 |                                                                                                    |                                                                                                    |                                  |  |
| SOLD TO:<br>Name<br>Address<br>City, State, ZIP<br>SHIPPED TO:<br>Same |                                        | Y                                                                                                    | INVOICE NUMBER         538524           INVOICE DATE         October 4, 2013           OUR ORDER NO.         726278           YOUR ORDER NO.         1892727           TERMS         Net 30           SALES REP         Name           SHIPPED VIA         Air           F.O.B.         City, State |                                  |  |
| Sales Tax Ra                                                           | te: 8.25%                              | PR                                                                                                    | EPAID or COLLECT                                                                                                    |                                  |  |
| QUANTITY                                                               | DES                                    | CRIPTION                                                                                               | UNIT PRICE                                                                                                    | AMOUNT                           |  |
| 120                                                                    | Product                                |                                                                                                    | 10.00                                                                                                    | \$1,200.00                       |  |
| 120                                                                    | Product                                |                                                                                                    | 10.00                                                                                                    | 1,200.00                         |  |
|                                                                        |                                        |                                                                                                    | SUBTOTAL                                                                                                    | 2,400.00                         |  |
|                                                                        |                                        |                                                                                                    | TAX                                                                                                    | 198.00                           |  |
|                                                                        |                                        |                                                                                                    | Incentive                                                                                                    | (400.00)                         |  |
| DIRECT ALL<br>Name<br>(555) 555-555<br>email: someo                    | INQUIRIES TO:<br>ne@somename.com       | MAKE ALL CHECKS PAYA<br>Your Company, Inc.<br>Attn: Accounts Receivable<br>Address<br>City. State, ZIP | ABLE TO:                                                                                                    | \$2,198.00<br>PAY THIS<br>AMOUNT |  |

THANK YOU FOR YOUR BUSINESS!

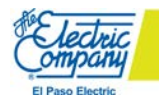

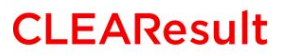

Required photo for all RESIDENTIAL projects:

• Photo of house front showing address:

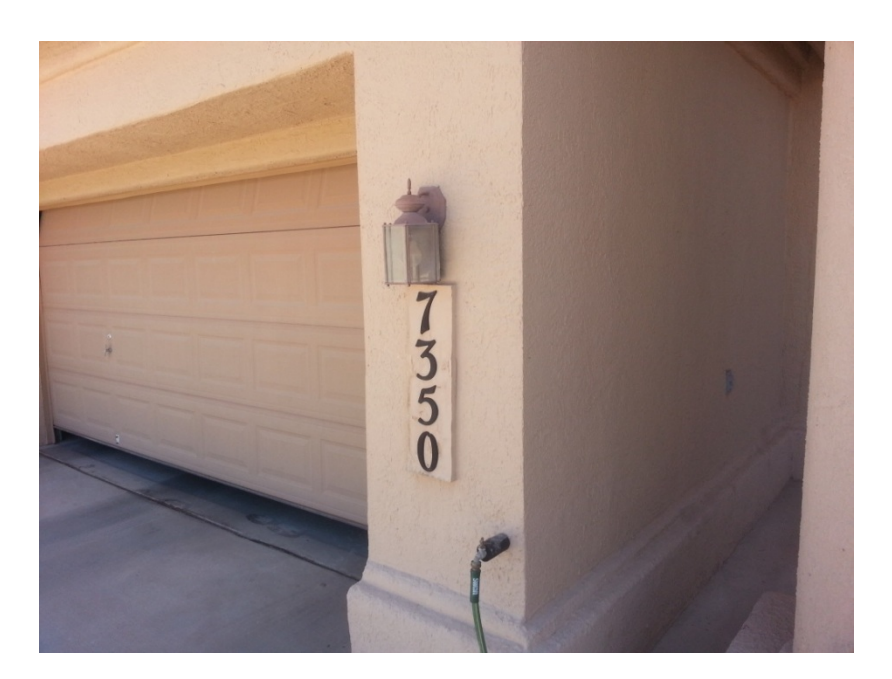

Required photo for all Small Commercial projects:

• Photo of store/business front showing address:

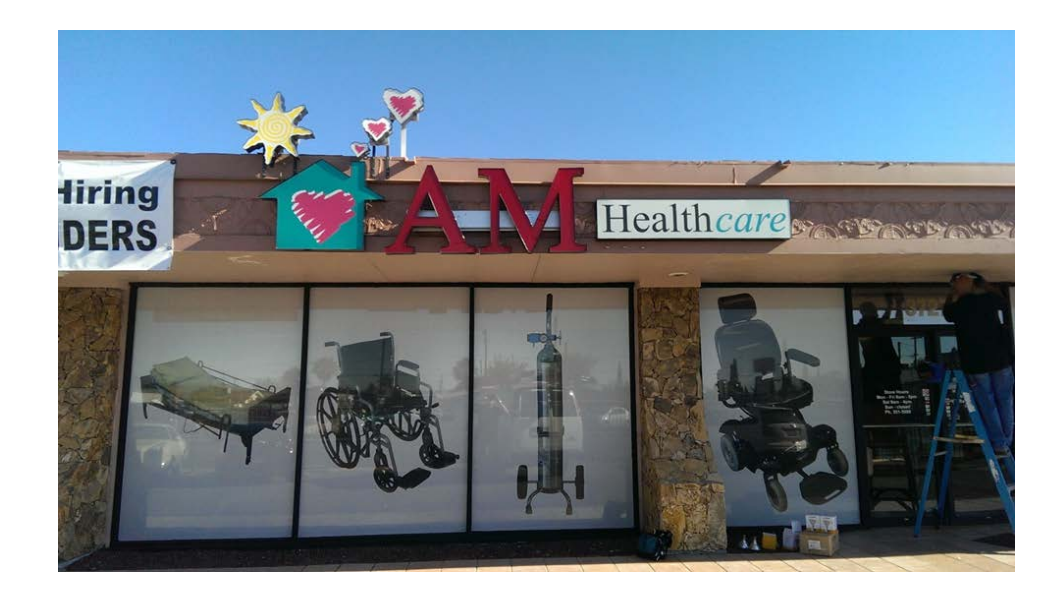

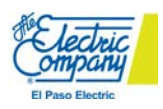

## **Measure Specific Required Pictures/Documents:**

- Insulation
  - Pre/Post Area shot of affected area:

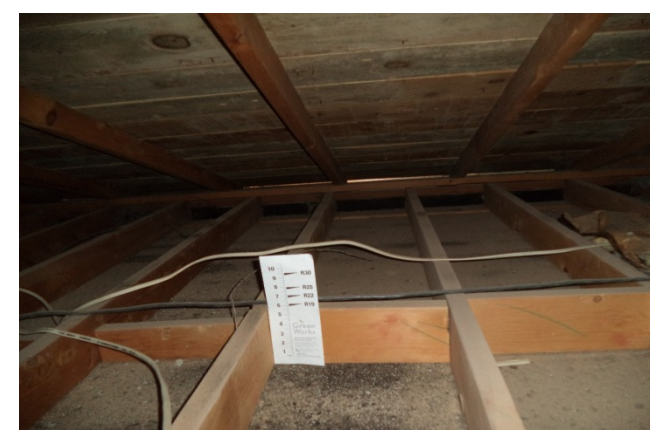

**Pre Picture** 

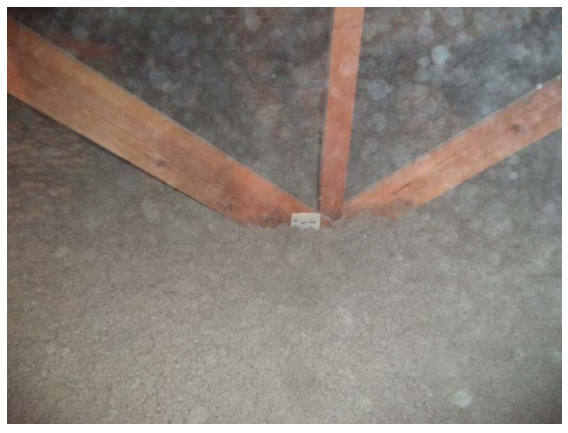

**Post Picture** 

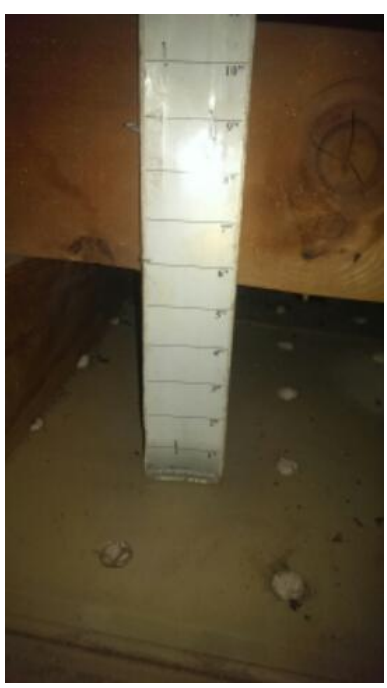

**Pre Picture** 

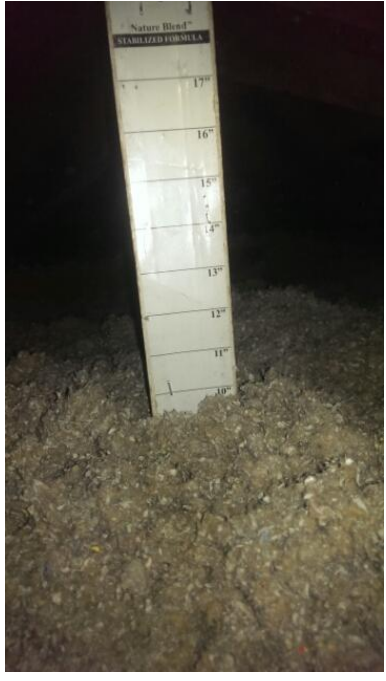

**Post Picture** 

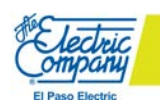

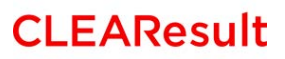

## O Pre/Post Close up of R-Ruler:

• Attic Card:

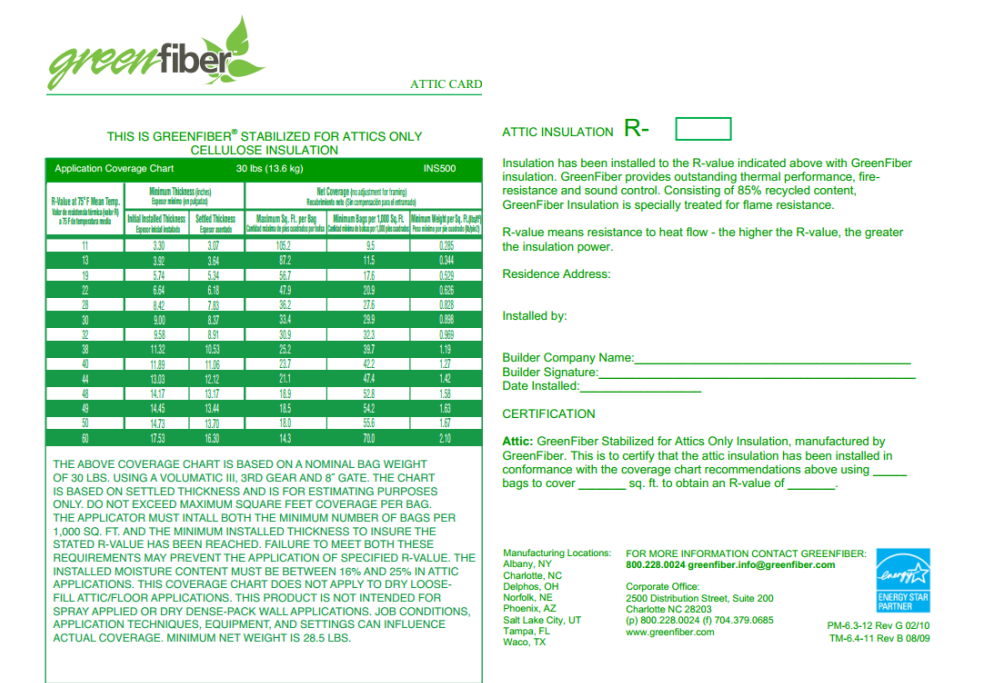

• Baffles at Soffit Vents:

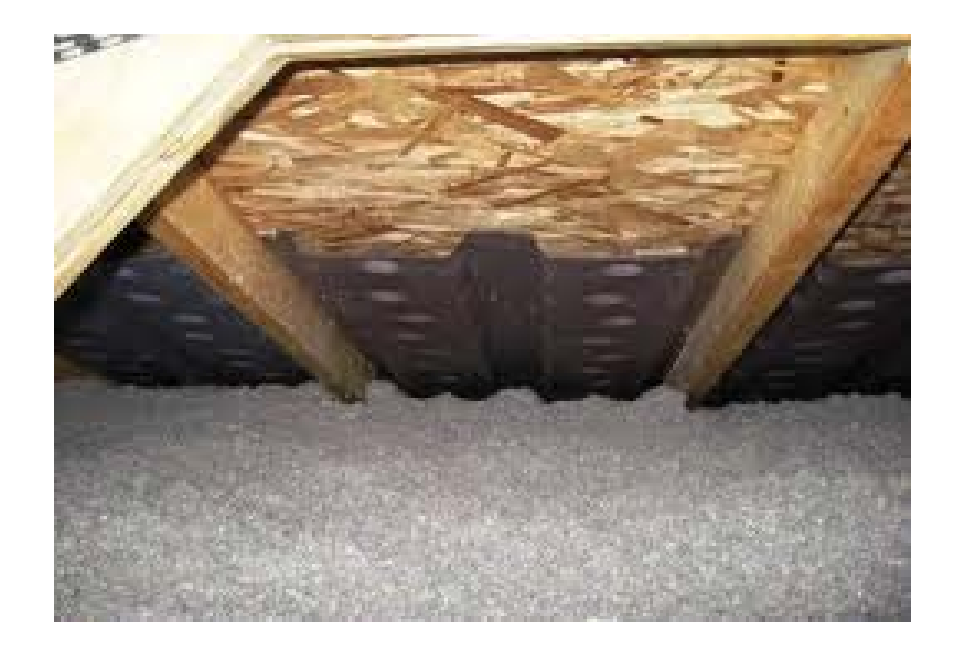

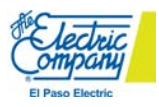

## **CLEAResult**

• Non-IC Recessed Lights Clearance:

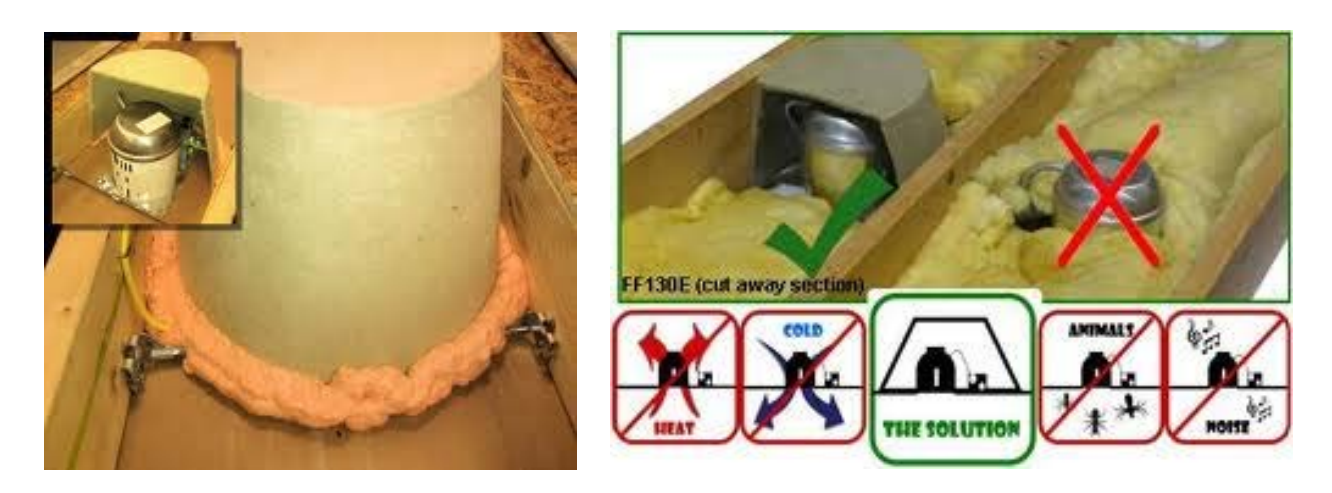

- Windows
  - Pre/Post Area shot of installation site:

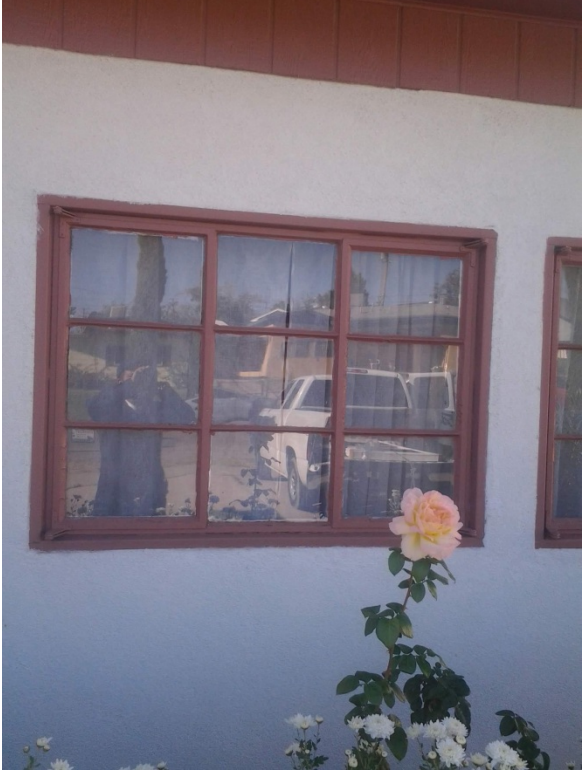

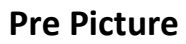

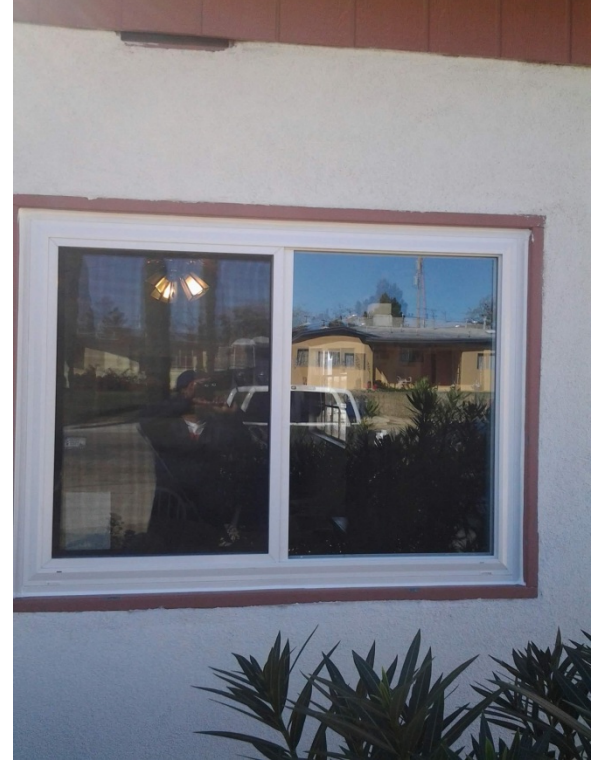

**Post Picture** 

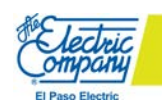

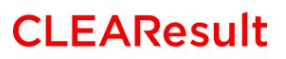

• Specification Sticker:

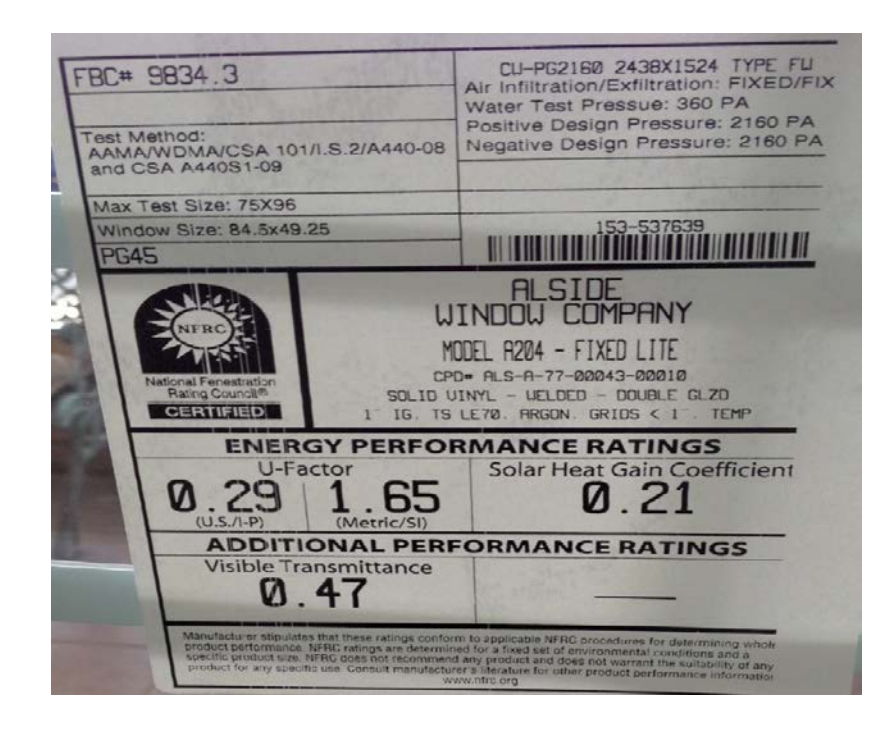

- Solar Screens
  - Pre/Post Area shot of installation site:

![](_page_46_Picture_4.jpeg)

![](_page_46_Picture_5.jpeg)

**Pre Picture** 

**Post Picture** 

![](_page_46_Picture_8.jpeg)

![](_page_46_Picture_9.jpeg)

## • HVAC

• Pre/Post Pictures of name plates:

![](_page_47_Picture_2.jpeg)

**Pre Picture** 

![](_page_47_Picture_4.jpeg)

**Post Picture** 

![](_page_47_Picture_6.jpeg)

**Pre Picture** 

![](_page_47_Picture_8.jpeg)

**Post Picture** 

![](_page_47_Picture_10.jpeg)

**O Pre/Post Picture of units:** 

## • AHRI Certificate:

| Certificate of Product Ratings                                                                                                    |                                                                                                    |          |                             |  |  |  |  |  |  |
|----------------------------------------------------------------------------------------------------|----------------------------------------------------------------------------------------------------|----------|-----------------------------|--|--|--|--|--|--|
| AHRI Certified Reference Number: 5381184 Date: 1/21/2015 †Status: Active                                                                                                    |                                                                                                    |          |                             |  |  |  |  |  |  |
| Product: Packaged Terminal Air Conditioner<br>Model Number: GAE15AB-93RNC1B(WITH5KW)<br>Manufacturer: GREE ELECTRIC APPLIANCES INC. OF ZHUHAI<br>Trade/Brand name: GREE                                                                                                    |                                                                                                    |          |                             |  |  |  |  |  |  |
| Rated as follows in accordance with AHR<br>Heat Pumps and subject to verification of                                                                                                    | Rated as follows in accordance with AHRI Standard 310/380-2004 for Packaged Terminal Air Conditioners and<br>Heat Pumps and subject to verification of rating accuracy by AHRI-sponsored, independent, third party testing: |          |                             |  |  |  |  |  |  |
|                                                                                                    |                                                                                                    |          |                             |  |  |  |  |  |  |
| Heating Type:                                                                                                    | Electric                                                                                                    |          |                             |  |  |  |  |  |  |
| Electrical Resistance Heat(KW):                                                                                                    | 5                                                                                                    |          |                             |  |  |  |  |  |  |
| Cooling Capacity 208 (Btuh):                                                                                                    | 15000                                                                                                    |          |                             |  |  |  |  |  |  |
| EER Rating 208 (Cooling):                                                                                                    | 9.80                                                                                                    |          |                             |  |  |  |  |  |  |
| Heating Capacity 208 (Btuh): 17000                                                                                                    |                                                                                                    |          |                             |  |  |  |  |  |  |
|                                                                                                    |                                                                                                    |          |                             |  |  |  |  |  |  |
|                                                                                                    |                                                                                                    |          |                             |  |  |  |  |  |  |
|                                                                                                    |                                                                                                    |          |                             |  |  |  |  |  |  |
|                                                                                                    |                                                                                                    |          |                             |  |  |  |  |  |  |
|                                                                                                    |                                                                                                    |          |                             |  |  |  |  |  |  |
| 1 Models with an 'Active' status are those that are convertly in production. Models with a 'Discontinued' status are those that the manufacturer has elected to stop producting, yet stock is still evaluable. Models with an 'Obsekna' status are those that the manufacture is required to stop manufacturing due to an AHRI confidation program test failare.<br>*Radings followed by an asterisk (*) indicate a voluntary reste of previously published data, unless accompanied with a VMS2, which indicates an insolutitary reste. |                                                                                                    |          |                             |  |  |  |  |  |  |
| DISCLANER<br>ARH does not endorse the product(s) fisted on this Cortificate and makes no representations, warrantices or guarantees as to, and assumes no responsibility for,<br>the product(s) fisted on this Cortificate, ARH appress/disclams all liability for dianages of any kide arking out of the use or performance of the product(s), or the<br>directory of two-Arkingterstops are.                                                                                                    |                                                                                                    |          |                             |  |  |  |  |  |  |
| TERMS AND CONCITIONS<br>The Contributes are projecting products of AHRI. This Certificate shall only be used for individual, personal and<br>mit the contributes are projecting products of AHRI. This Certificate shall only be used for individual, personal and<br>ordered for a compared adabase, or otherwise utilized, in any term or mouse or by a mask, especific the user's individual,<br>personal and contributed interesting.                                                                                                |                                                                                                    |          |                             |  |  |  |  |  |  |
| CERTIFICATE VERIFICATION & REFIGURATION AREFIGURATION INSTITUTE<br>The information for the model eletence humber and the date on which the certificate variance of the verify Certificate" link<br>and enter the AHRI Certificate Reference Number and the date on which the certificate was issued.                                                                                                    |                                                                                                    |          |                             |  |  |  |  |  |  |
| ©2014 Air-Conditioning, Heating, and Refrigera                                                                                                    | tion Institute                                                                                                    | CERTIFIC | ATE NO.: 130663569191934776 |  |  |  |  |  |  |

- Air Infiltration
  - Pre/Post CFM50 leakage reading (minimum 10% reduction):

![](_page_48_Picture_4.jpeg)

![](_page_48_Figure_5.jpeg)

**Post Picture** 

![](_page_48_Picture_7.jpeg)

## • Duct Sealing

• Pre/Post CFM25 leakage reading (minimum 50% reduction):

![](_page_49_Picture_2.jpeg)

**Pre Picture** 

• Lighting:

0

• Pre/Post Area installation site:

![](_page_49_Picture_6.jpeg)

**Pre Picture** 

**Post Picture** 

![](_page_49_Picture_9.jpeg)

**Post Picture** 

![](_page_49_Picture_11.jpeg)

Pre/Post picture of fixtures:

**Pre Picture** 

![](_page_49_Picture_13.jpeg)

**Post Picture** 

![](_page_49_Picture_15.jpeg)

![](_page_49_Picture_16.jpeg)

• Pre/Post pictures of all unique lamp & ballast combinations:

![](_page_50_Picture_1.jpeg)

![](_page_50_Figure_2.jpeg)

**Post Pictures** 

![](_page_50_Picture_4.jpeg)

- Roofing
  - Pre/Post Pictures of installation site

![](_page_50_Picture_7.jpeg)

**Pre Pictures** 

**Post Pictures** 

 $\circ$   $\;$  Pictures of all A/C units with nameplates (see HVAC pictures).

![](_page_50_Picture_11.jpeg)